#### GovComm GC-IMPO-FIZD(E)

This Standard Operating Procedure is to provide a standard configuration for CCTV cameras in District 5 for consistent operation in SunGuide, VLC and iVDS. Standard settings to check: Network settings, Video/Encoder settings, SNTP (time server type), IP addresses, PTZ settings, Date and Time, RTSP port, NTCIP (port and address), and On Screen Display (ODS).

CCTV cameras are shipped in an unknown state. In order to be uniform with a clean installation, the camera has to be set to a factory default state. A reset to factory default will reset all settings, including the IP address to the factory default values. Resetting a camera to factory default should be used with caution.

The following SOP is for the GovComm GC-IMPO-FIZD (E) IP camera.

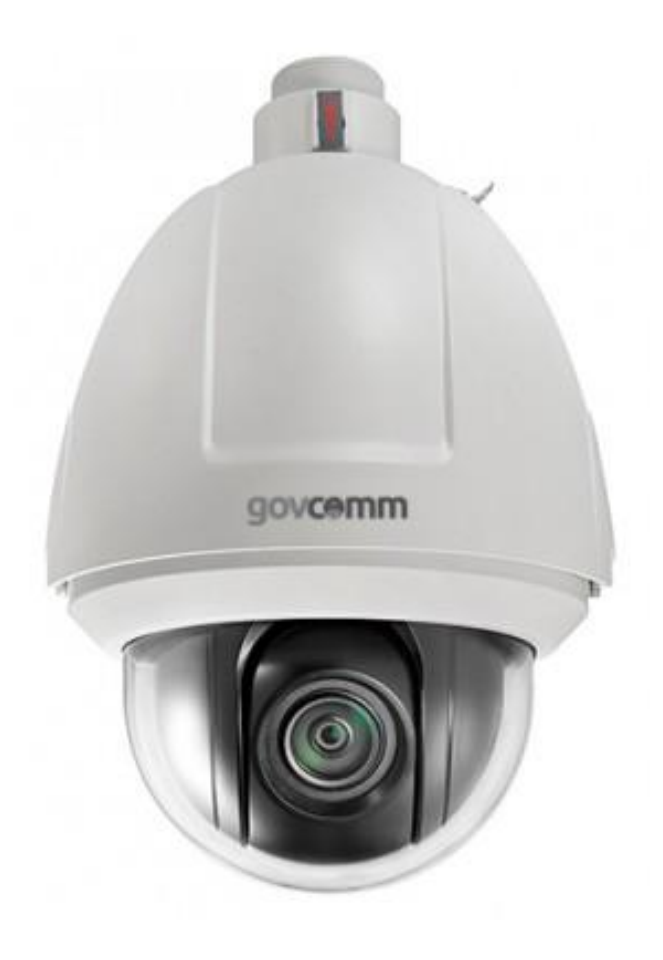

To set the camera to a default state do the following.

Log into the camera, using Internet Explorer or Chrome to access the camera's user interface. Type in the default IP, User Name and Password.

The default IP address is 192.0.0.64.

Type in the IP default IP address. <192.0.0.64>

Press the Enter key.

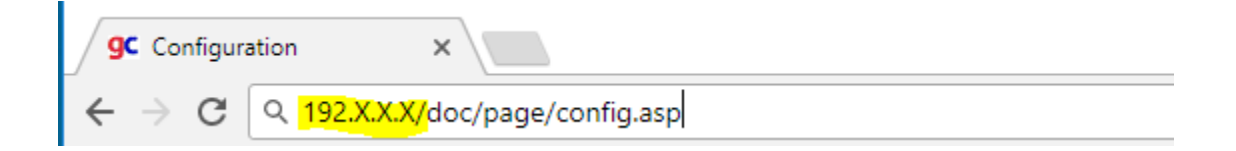

Enter the following and Log in:

| Default User Name: | <call its=""></call> |
|--------------------|----------------------|
| Default Password:  | <call its=""></call> |

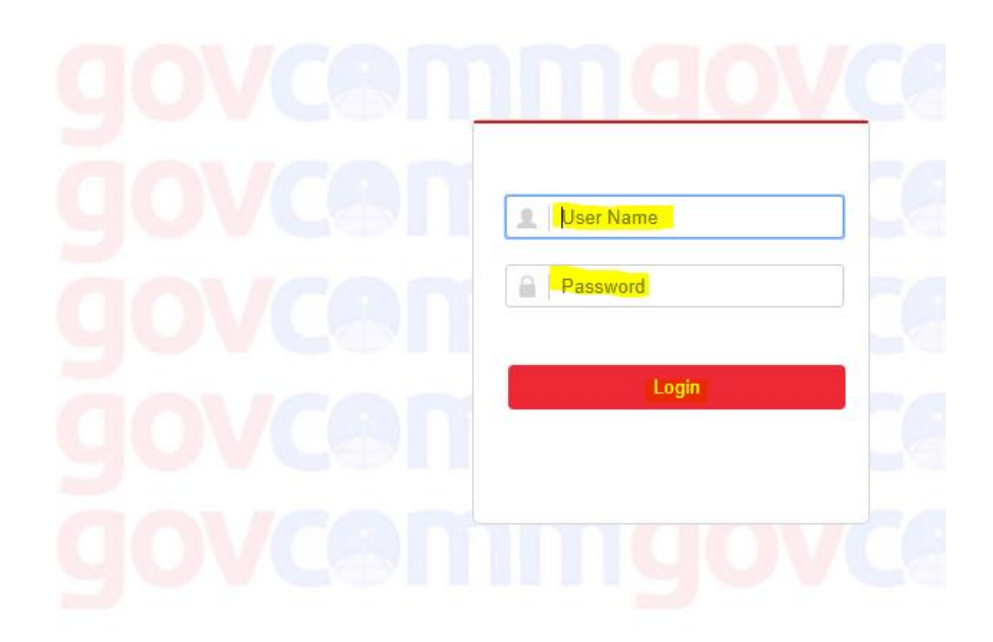

**Click Login or Press the Enter key.** 

Click on "Configuration".

Click on "Maintenance".

Click on "Default" button.

Click on "Reboot" button.

|                          | Live View Playback Picture Configuration                                                                                                    |
|--------------------------|----------------------------------------------------------------------------------------------------|
|                          | Upgrade & Maintenance Log System Service                                                                                                    |
| Lucai                    |                                                                                                    |
| System                   | Reboot                                                                                                    |
| System Settings          | Reboot Reboot the device.                                                                                                    |
| Maintenance              | Default                                                                                                    |
| Security                 |                                                                                                    |
| User Management          | Restore Reset all the parameters, except the IP parameters and user information, to the default settings.                                                              |
| Network                  | Default Restore all parameters to default settings.                                                                                                    |
| Video/Audio              | Export                                                                                                    |
| Image                    | Device Parameters                                                                                                    |
| PTZ                      | Import Config. File                                                                                                    |
| Event                    | Device Parameters Browse Import                                                                                                    |
| Storage                  | Status                                                                                                    |
| <u>.ll</u> Open Platform | Upgrade                                                                                                    |
|                          | Firmware  Vpgrade Upgrade                                                                                                    |
|                          | Status                                                                                                    |
|                          | Note: The upgrading process will be 1 to 10 minutes, please don't disconnect power to the device during the process. The device reboots automatically after upgrading. |
|                          | Please click here to download and install the plug-in. Close the browser when installing the plug-in.                                                                  |

After the camera reboots.

Log into the camera, using Internet Explorer or Chrome to access the camera's user interface. Type in the default IP 192.0.0.64, User Name and Password.

| <b>gc</b> Configur                     | ation ×                         |
|----------------------------------------|---------------------------------|
| $\leftrightarrow \rightarrow  {\tt G}$ | Q 192.X.X.X/doc/page/config.asp |

Enter the following and Log in:

| Default user name: | <call if="" its="" needed=""></call> |
|--------------------|--------------------------------------|
| Default password:  | <call if="" its="" needed=""></call> |

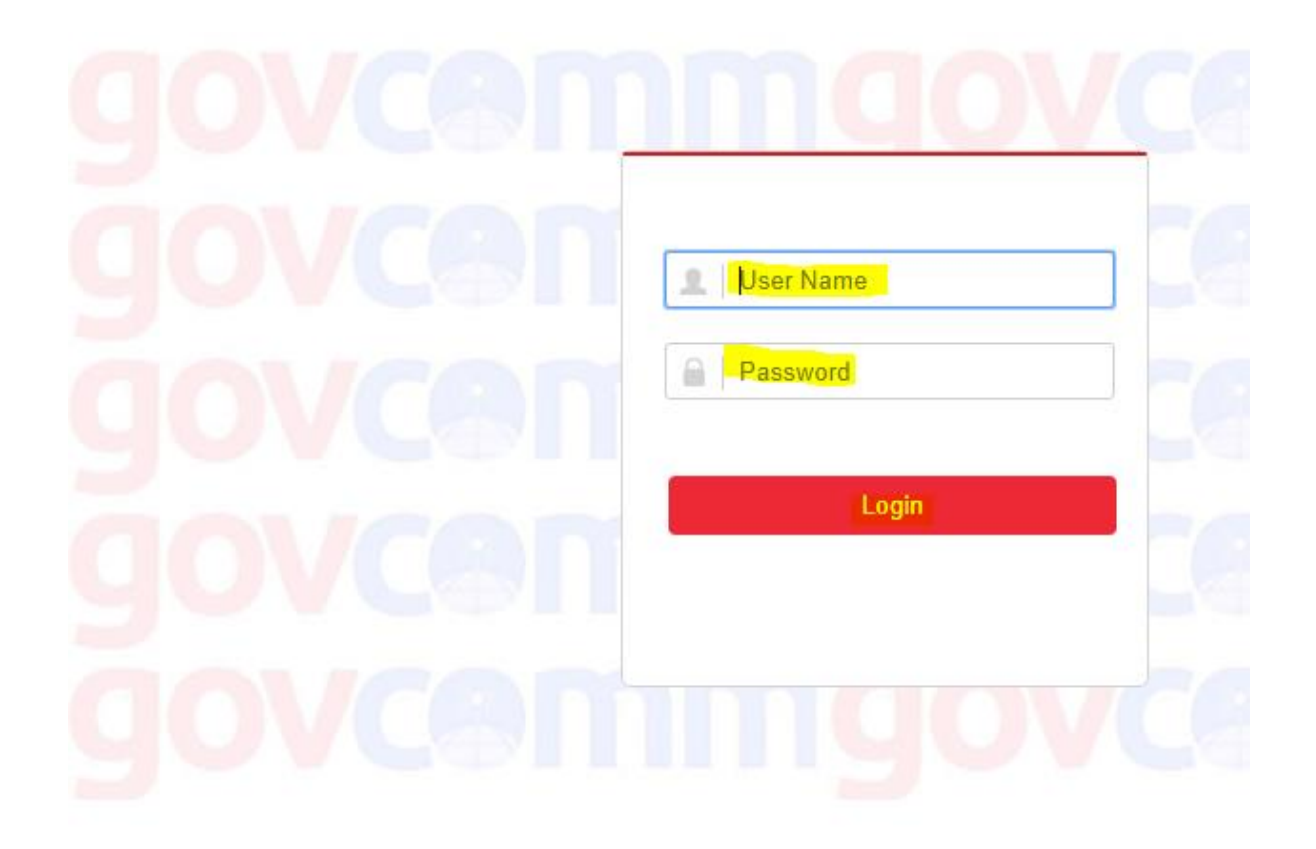

Click on "Configuration". Click on "Network".

Click on "Basic Settings".

#### 1. Basic TCP/IP settings:

Click on "TCP/IP" menu Tab.Set the following parameters.IPv4 Address:<10.32.X.X>IPv4 Subnet Mask:<255.255.255.X>IPv4 Default Gateway:<10.32.X.X>Multicast Address:<232.219.X.X>Ensure that DHCP is unchecked<Uncheck box>

|                                                                                                    | Live View P                                                                                                    | Playback                                                       | Picture                                                                                                    | Configuration | 👤 admin | 👔 Help | 🕞 Logout |
|----------------------------------------------------------------------------------------------------|----------------------------------------------------------------------------------------------------|----------------------------------------------------------------|----------------------------------------------------------------------------------------------------|---------------|---------|--------|----------|
| Local<br>System<br>Network<br>Basic Settings<br>Advanced Settings<br>Video/Audio<br>Image<br>PTZ<br>Event<br>Storage<br>Open Platform | TCP/IP       DDNS         NIC Type         IPv4 Address         IPv4 Subnet Mask         IPv6 Default Gatewa         IPv6 Address         IPv6 Subnet Mask         IPv6 Default Gatewa         IPv6 Default Gatewa         Mac Address         MTU | PPPoE Port Auto Auto DHCl 255255 av 10 Route A 0 a4:14:33 1500 | t NAT                                                                                                    |               | t       |        |          |
|                                                                                                    | Multicast Address DNS Server Preferred DNS Serve Alternate DNS Serve                                                                                                    | 232.219                                                        | A with the second second second second second second second second second second second second second second se | y             |         |        |          |

Click SAVE.

NOTE: Click SAVE after every configuration setting for that window before moving to the next menu item.

### Click on "Port" menu Tab.

Set the following parameters.

| HTTP Port:   | <80>   |
|--------------|--------|
| RTSP Port:   | <554>  |
| HTTPS Port:  | <443>  |
| Server Port: | <8000> |

|                           | Live View   | Playback                 | Picture | Configuration | 👤 admin | 👔 Help | E+ Logout |
|---------------------------|-------------|--------------------------|---------|---------------|---------|--------|-----------|
| Local                     | TCP/IP DDI  | NS PPP0E <mark>P0</mark> | rt NAT  |               |         |        |           |
| 🛅 System                  | HTTP Port   | 80                       |         |               |         |        |           |
| Network                   | RTSP Port   | 554                      |         |               |         |        |           |
| Basic Settings            | HTTPS Port  | 443                      |         |               |         |        |           |
| Advanced Settings         | Server Port | 8000                     |         |               |         |        |           |
| Cideo/Audio               | _           |                          |         |               |         |        |           |
| 🔝 Image                   | B           | Save                     |         |               |         |        |           |
| PTZ                       |             |                          |         |               |         |        |           |
| Event                     |             |                          |         |               |         |        |           |
| Storage                   |             |                          |         |               |         |        |           |
| <u>.l.l</u> Open Platform |             |                          |         |               |         |        |           |

Click SAVE.

2. Installing Firmware:

Click on "Configuration".

Click on "Open Platform".

Click on "Application".

|                |             | Live View         | Playback                      | Picture             | Configuration             |                       |        |
|----------------|-------------|-------------------|-------------------------------|---------------------|---------------------------|-----------------------|--------|
|                | cal         | Application       | -                             |                     |                           |                       |        |
| 🗂 Sys          | stem        | Import Ap         | plication                     |                     |                           |                       |        |
| Net            | twork       | Application P     | ackages                       |                     |                           | Browse                | port   |
| Q. Vid         | leo/Audio   | Status            |                               |                     | 1                         | -                     |        |
| 🔝 Ima          | age         | No.               | Software na                   | me                  | Version                   | Company               | Status |
| PT:            | Z           | 1                 | GC_SNMP                       | d                   | V1.04C                    | GovComm               | Start  |
| Eve            | ent         |                   |                               |                     | Start                     | Stop Delete           | Log    |
| 🖺 Sto          | orage       | Places click has  | o to download and install the | a plug in Close th  | a browcor whon installing | a the plug in         |        |
| <u>.lıl</u> Op | en Platform | Flease click lier | e to download and install the | e plug-in. Glose in | e browser when installing | <u>q une plaq-in.</u> |        |
| Ap             | plication   |                   |                               |                     |                           |                       |        |

Click "Stop" and "Delete" for the 2 applications SNMPd and Compass version 1.03. Download and install the plug-in.

|                  | Live View         | Playback                           | Picture               | Configuration           |             |        |  |
|------------------|-------------------|------------------------------------|-----------------------|-------------------------|-------------|--------|--|
|                  | Application       |                                    |                       |                         |             |        |  |
| System           | Import App        | lication                           |                       |                         |             |        |  |
| Network          | Application Pa    | Application Packages Browse Import |                       |                         |             |        |  |
| Video/Audio      | Status            |                                    |                       |                         |             |        |  |
| Image            | No.               | Software n                         | ame                   | Version                 | Company     | Status |  |
| PTZ              | 1                 | GC_SNM                             | Pd                    | V1.04C                  | GovComm     | Start  |  |
| Event            |                   |                                    |                       | Start S                 | op Delete   | Log    |  |
| Storage          | Plaase slick bare | to download and install t          | he plug in Cloce the  | browser when installing | the plub in |        |  |
| II Open Platform | Fiedse Click here |                                    | ne pluq-in. Close the | browser when installing |             |        |  |
| Application      |                   |                                    |                       |                         |             |        |  |

Install plugin and unzip file GC\_SNMPd\_V1. 04C. zip

Unzip the new app and install it by browsing to the location and import.

Unzip file IPD\_R3\_EN\_NEU\_5.3.0\_151102.zip

|            |               | Live View          | Playback            | Picture                       | Configuration         |                          |        |
|------------|---------------|--------------------|---------------------|-------------------------------|-----------------------|--------------------------|--------|
| Ģ          | Local         | Application        |                     |                               |                       |                          |        |
|            | System        | Import App         | plication           |                               |                       |                          |        |
| G          | Network       | Application Pa     | ackages             |                               |                       | Browse                   | Import |
| Q.         | Video/Audio   | Status             |                     |                               |                       |                          |        |
| 1          | Image         | No.                | Softv               | vare name                     | Version               | Company                  | Status |
| 모          | PTZ           | 1                  | GC                  | _SNMPd                        | V1.04C                | GovComm                  | Start  |
| 圁          | Event         |                    |                     |                               | Start                 | Stop Delete              | Log    |
| B          | Storage       | Dia ang allah hara |                     |                               | - h                   | Per Hereiter in          |        |
| <u>.ul</u> | Open Platform | Please click here  | a to download and i | istali the plug-in. Close the | e browser when instal | <u>iing the plug-in.</u> |        |
|            | Application   |                    |                     |                               |                       |                          |        |
| -          |               |                    |                     |                               |                       |                          |        |
|            |               |                    |                     |                               |                       |                          |        |

Start the new application. You should see the new V1.04C installed.

|            | System        | import Appi         | ication                                      |                              |             |         |
|------------|---------------|---------------------|----------------------------------------------|------------------------------|-------------|---------|
| Ø          | Network       | Application Pac     | kages                                        |                              | Browse Impo | rt      |
| <u>Q.</u>  | Video/Audio   | Status              |                                              |                              |             |         |
| 1          | Image         | No.                 | Software name                                | Version                      | Company     | Status  |
| <u>e</u>   | PTZ           | 1                   | GC_SNMPd                                     | V1.04C                       | GovComm     | Start _ |
| ▤          | Event         |                     |                                              | Start St                     | op Delete   | Log     |
| Ð          | Storage       | Please click here t | to download and install the plug-in. Close t | he browser when installing t | the plug-in |         |
| <u>.ul</u> | Open Platform |                     |                                              |                              |             |         |
|            | A             |                     |                                              |                              |             |         |

Click on "Configuration".

Click on "System".

Click on "Maintenance".

Browse and navigate to the file digicap.dav

Select Upgrade.

|                   | Live View Playback Picture Configuration                                                                                                    | 👤 admin             |
|-------------------|----------------------------------------------------------------------------------------------------|---------------------|
| 🖵 Local           | Upgrade & Maintenance Log System Service                                                                                                    |                     |
| System            | Reboot                                                                                                    |                     |
| System Settings   | Reboot Reboot the device.                                                                                                    |                     |
| Maintenance       | Default                                                                                                    |                     |
| Security          | Restore Reset all the parameters, except the IP parameters and user information, to the default settings.                                           |                     |
| User Management   | Default Restore all parameters to default settings.                                                                                                 |                     |
| Network           | Evant                                                                                                    |                     |
| Video/Audio       |                                                                                                    |                     |
| 🔝 Image           | Device Parameters                                                                                                    |                     |
| PTZ               | Import Config. File                                                                                                    |                     |
| Event             | Device Parameters Browse Import                                                                                                    |                     |
| 🖺 Storage         | Status                                                                                                    |                     |
| Jul Open Platform | Upgrade                                                                                                    |                     |
|                   | Firmware • Upgrade                                                                                                    |                     |
|                   | Status                                                                                                    |                     |
|                   | Note: The upgrading process will be 1 to 10 minutes, please don't disconnect power to the device during the process. The device reboots automatical | ly after upgrading. |
|                   | Please click here to download and install the plug-in. Close the browser when installing the plug-in.                                               |                     |

Note: The upgrade process will take 1 to 10 minutes. Do not disconnect power to the device. The device will reboot automatically after upgrading.

After the camera reboots. Log back into the camera with the newly assigned IP address.

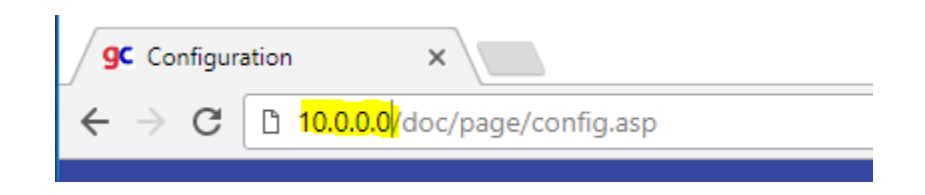

Enter the following and Log in:

User name:

<Call ITS if needed>

<Call ITS if needed>

Password:

govcen

govcen

govcen

govcen

Login

**Click Login or Press the Enter key.** 

#### 3. System Options settings:

Click on "Configuration".

Click on "System".

Click on the "System Settings".

Verify the Firmware Version under the Basic Information tab.

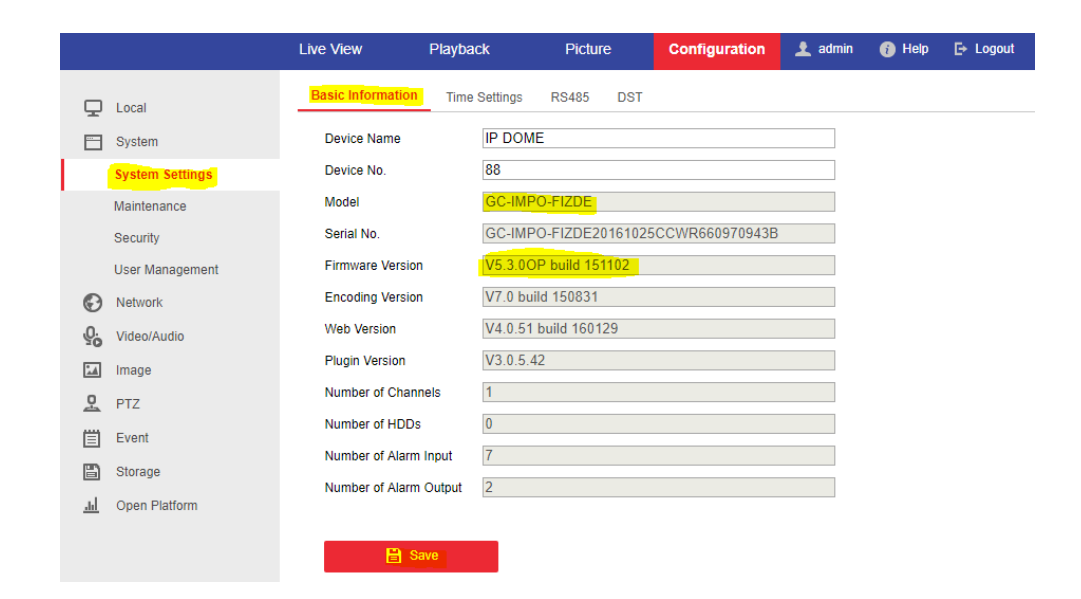

#### Click on "Time Settings".

Set the following parameters for Date and Time.

| Time Zone select: | <gmt-05:00) &="" (us="" canada)="" eastern="" time=""></gmt-05:00)> |
|-------------------|---------------------------------------------------------------------|
| NTP (check box):  | <10.32.0.22>                                                        |
| Interval:         | <1 Minute>                                                          |

|            | Local           | Basic Information                     | Settings DST RS485           |                          |
|------------|-----------------|---------------------------------------|------------------------------|--------------------------|
|            | System          | Time Zone                             | (GMT-05:00) Eastern Time(US& | Canada) ▼                |
|            | System Settings | NTP                                   |                              |                          |
|            | Maintenance     | NTP                                   |                              |                          |
|            | Security        | Server Address                        | 10.32.0.22                   | 0                        |
|            | User Management | NTP Port                              | 123                          | 0                        |
| Ð          | Network         | Interval                              | 1                            | min 🥥                    |
| <u>Q</u> . | Video/Audio     |                                       | Test                         |                          |
| 1          | Image           | Manual Time Sync.                     |                              |                          |
| 으          | PTZ             | <ul> <li>Manual Time Sync.</li> </ul> |                              |                          |
| Ë          | Event           | Device Time                           | 2020-02-03T13:14:39          | ]                        |
| B          | Storage         | Set Time                              | 2020-02-03T13:13:23          | Sync. with computer time |
| <u>.ul</u> | Open Platform   |                                       |                              | -                        |
|            |                 | 🗎 Save                                |                              |                          |

Click SAVE.

Click on "DST".

Set the following parameters for DST.

| Ωι          | ocal            | Basic Information | Time Settings | RS | 485    | )ST | _   |   |    |   |
|-------------|-----------------|-------------------|---------------|----|--------|-----|-----|---|----|---|
| 🚍 s         | System          | Enable DST        |               |    |        |     |     |   |    |   |
| S           | System Settings | Start Time        | Mar           | ۲  | Second | •   | Sun | • | 02 | ¥ |
| N           | laintenance     | End Time          | Nov           | •  | First  | ¥   | Sun | • | 02 | ¥ |
| s           | Security        | DST Bias          | 60min         |    |        |     |     |   |    | ¥ |
| U           | Jser Management |                   |               |    |        |     |     |   |    |   |
| © N         | Vetwork         | 🗎 Sa              | ave           |    |        |     |     |   |    |   |
| <u>Q.</u> v | /ideo/Audio     |                   |               |    |        |     |     |   |    |   |
| La Ir       | mage            |                   |               |    |        |     |     |   |    |   |
| <u>ደ</u> F  | PTZ             |                   |               |    |        |     |     |   |    |   |
| Ē           | Event           |                   |               |    |        |     |     |   |    |   |
|             | Norono          |                   |               |    |        |     |     |   |    |   |

Click Save.

Click on "Security".

Click on "Authentication".

**Disable RTSP Authentication.** 

|                 | Live View      | Playback        | Picture           | Configuration    |
|-----------------|----------------|-----------------|-------------------|------------------|
| 🖵 Local         | Authentication | Anonymous Visit | IP Address Filter | Security Service |
| 🗂 System        | RTSP Authentic | ation           |                   | •                |
| System Settings |                |                 |                   |                  |
| Maintenance     | 🖹 S            | ave             |                   |                  |
| Security        |                |                 |                   |                  |
| User Management |                |                 |                   |                  |
| Network         |                |                 |                   |                  |
| Video/Audio     |                |                 |                   |                  |

Click Save.

#### 4. Video Stream settings:

Click on "Video/Audio".

### Set the following parameters for the Video Stream.

| Stream Type1:   | <main (normal)="" stream=""></main> |
|-----------------|-------------------------------------|
| Video Type:     | <video stream=""></video>           |
| Resolution:     | <1280*720P>                         |
| Bitrate Type:   | <variable></variable>               |
| Video Quality:  | <highest></highest>                 |
| Frame Rate:     | <30 fps>                            |
| Max Bitrate:    | <2048 kbit/s>                       |
| Video Encoding: | <h.264></h.264>                     |
| Profile:        | <high profile=""></high>            |

|                                                                         | Live View Pla                                                                                                    | yback Picture                                                                                                    | Configuration                                                                                    |
|-------------------------------------------------------------------------|----------------------------------------------------------------------------------------------------|----------------------------------------------------------------------------------------------------|--------------------------------------------------------------------------------------------------|
| ↓Local♥System♥Network♥Video/Audio●Image●PTZ●Event●Storage●Open Platform | Video       Audio       RO         Stream Type       Video Type         Video Type       Resolution         Bitrate Type       Video Quality         Frame Rate       Max. Bitrate         Video Encoding       Profile         I Frame Interval       SVC         Smoothing | Main Stream(Normal)<br>Video Stream<br>1280*720P<br>Variable<br>Highest<br>30<br>2048<br>H.264<br>High Profile<br>50<br>Auto | ▼<br>▼<br>▼<br>▼<br>▼<br>▼<br>↓<br>↓<br>↓<br>↓<br>↓<br>↓<br>↓<br>↓<br>↓<br>↓<br>↓<br>↓<br>↓<br>↓ |

Click Save.

Click on "Video/Audio".

Set the following parameters for the Video Stream.

| Stream Type1:   | <third stream=""></third> |
|-----------------|---------------------------|
| Video Type:     | <video stream=""></video> |
| Resolution:     | <704*480>                 |
| Bitrate Type:   | <variable></variable>     |
| Video Quality:  | <medium></medium>         |
| Frame Rate:     | <30 fps>                  |
| Max Bitrate:    | <1024 kbit/s>             |
| Video Encoding: | <h.264></h.264>           |
| Profile:        | <main profile=""></main>  |

|            |               | Live View        | Playback          | Picture        | Configuration         |
|------------|---------------|------------------|-------------------|----------------|-----------------------|
| Ţ          | Local         | Video Audio      | ROI Display Info. | on Stream      |                       |
|            | System        | Stream Type      | Third Strea       | m              | <b>T</b>              |
| Ð          | Network       | Video Type       | Video Strea       | am             | T                     |
| <u>e</u> ; | Video/Audio   | Resolution       | 704*480           |                | ¥                     |
|            | Image         | Bitrate Type     | Variable          |                | ¥                     |
| 모          | PTZ           | Video Quality    | Medium            |                | T                     |
| Ē          | Event         | Frame Rate       | 30                |                | ▼ fps                 |
|            | Storage       | Max. Bitrate     | 1024              |                | Kbps                  |
|            | Open Platform | Video Encoding   | H.264             |                | T                     |
| <u></u>    |               | Profile          | Main Profile      | <mark>9</mark> | T                     |
|            |               | I Frame Interval | 50                |                |                       |
|            |               | SVC              | OFF               |                | ¥                     |
|            |               | Smoothing        | _                 | [              | 50 [ Clear<->Smooth ] |
|            |               |                  |                   |                |                       |
|            |               | 🖹 Sav            | e                 |                |                       |
|            |               |                  |                   |                |                       |

Click Save.

Click on "Image".

Click on "Display Settings".

Set the following parameters for the Display Settings.

Mounting Scenario: <outdoor>

|                   | Live View           | Playback         | Picture            | Configuration   |                     |
|-------------------|---------------------|------------------|--------------------|-----------------|---------------------|
| C Local           | Display Setting     | S OSD Settings   |                    |                 |                     |
| System            | Mounting            | Scenario out     | door               | •               |                     |
| Network           |                     |                  |                    |                 | ∽lmage Adjustment   |
| Video/Audio       |                     |                  |                    |                 | ✓Exposure Settings  |
|                   |                     |                  |                    |                 | ✓Focus              |
| PTZ               |                     |                  |                    |                 | ~Day/Night Switch   |
| Storage           | Ploaso clir         | sk horo to downl | oad and install th | o plug in Closo | ✓Backlight Settings |
| Jul Open Platform | <u>i lease ciic</u> | the browser whe  | <u>lug-in.</u>     | ∽White Balance  |                     |
|                   |                     |                  |                    |                 | ∽Image Enhancement  |
|                   |                     |                  |                    |                 | ✓Video Adjustment   |
|                   |                     |                  |                    |                 | ∽ Other             |
|                   |                     |                  |                    |                 | Default             |
|                   |                     |                  |                    |                 |                     |

Exposure Setting Mode:

<Auto>

| Exposure Settings |           |
|-------------------|-----------|
| Exposure Mode     | Auto 🔹    |
| Max. Iris Limit   | 100       |
| Min. Iris Limit   | 0         |
| Max.Shutter Limit | 1/30 🔻    |
| Min.Shutter Limit | 1/10000 🔻 |
| Limit Gain        | 88        |
| Slow Shutter      | OFF •     |

Focus Mode:

<Auto, Focus Distance 10 cm>

| ∼lmage Adjustment   |      |   |
|---------------------|------|---|
| ~Exposure Settings  |      |   |
| <mark>≁Focus</mark> |      |   |
| Focus Mode          | Auto | ▼ |
| Min. Focus Distance | 10cm | T |
| ✓Day/Night Switch   |      |   |

Day/Night Switch: <Auto, Sensitivity 2>

| ✓Exposure Settings  |      |   |
|---------------------|------|---|
| ~Focus              |      |   |
| Day/Night Switch    |      |   |
| Day/Night Switch    | Auto | T |
| Sensitivity         | 2    | T |
| ✓Backlight Settings |      |   |

Video Adjustment:

<NTSC(60Hz)>

| ✓White Balance                  |            |
|---------------------------------|------------|
| ✓Image Enhancement              |            |
| ∧ <mark>Video Adjustment</mark> |            |
| Mirror                          | OFF •      |
| Video Standard                  | NTSC(60HZ) |
| Capture Mode                    | OFF •      |
| ∽ Other                         |            |

Click on "Image".

Click on "On Screen Display (OSD) Settings".

Set the following parameters for the OSD settings.

| Display Name: | <check box="" the=""></check>                                        |
|---------------|----------------------------------------------------------------------|
| Camera Name:  | <roadway, 000.0="" at="" direction,="" marker="" mile=""></roadway,> |
| For example:  | < <mark>I-75_NB_at_MM_354.3</mark> >                                 |
| Display Mode: | <transparent &="" flashing="" not=""></transparent>                  |
| OSD Size:     | <auto></auto>                                                        |
| Font Color:   | <black&white self-adaptive=""></black&white>                         |

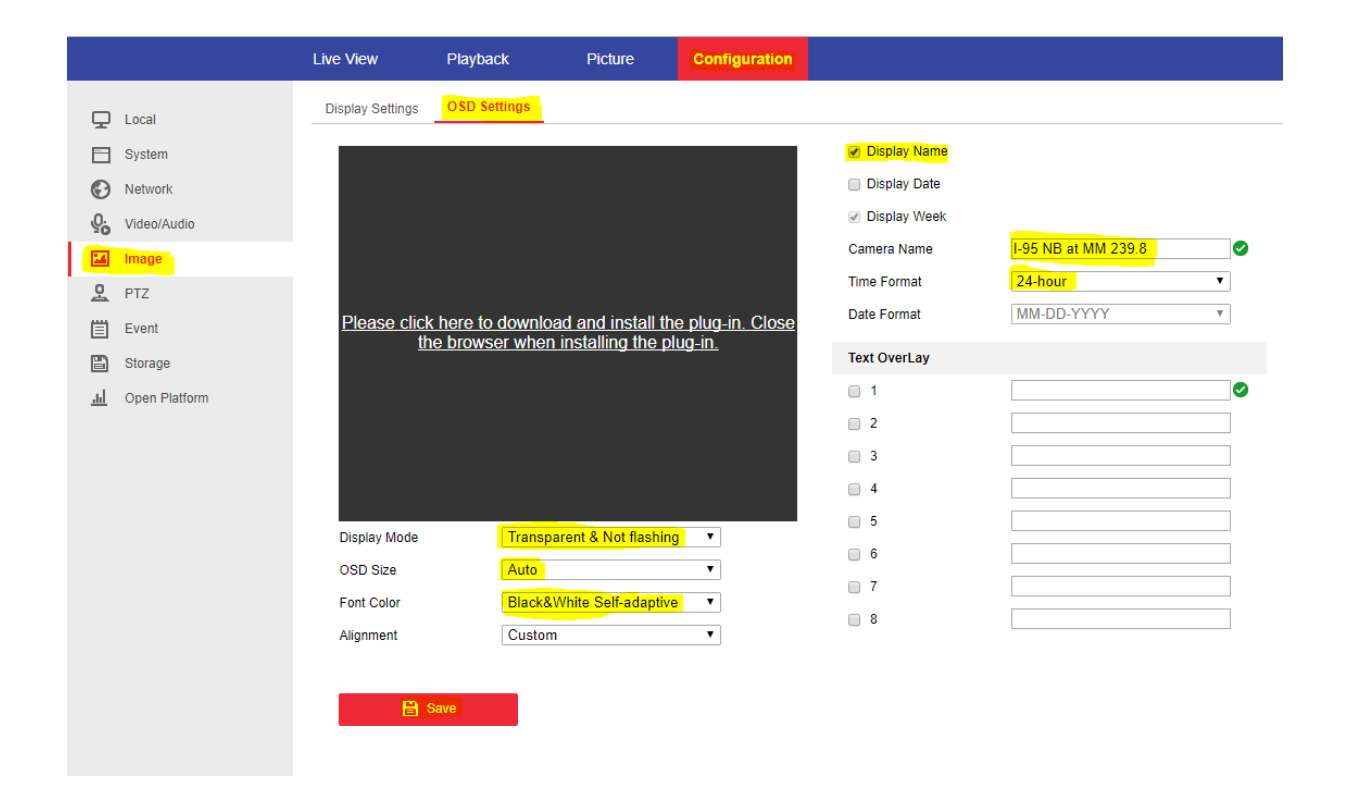

Click Save.

### 5. Pan/Tilt/Zoom (PTZ) settings:

Click on "PTZ".

Click on "Basic Settings".

Set the following parameters.

| Enable | Prop | oortional | Pan: |  |
|--------|------|-----------|------|--|
|--------|------|-----------|------|--|

<check the box>

|             |               | Live View               | Playba   | ck               | Picture     | Configuration |                 |              |                |                |
|-------------|---------------|-------------------------|----------|------------------|-------------|---------------|-----------------|--------------|----------------|----------------|
| Ģ           | Local         | Basic Settings          | Limit    | Initial Position | Park Action | Privacy Mask  | Scheduled Tasks | Clear Config | Smart Tracking | Prioritize PTZ |
|             | System        | Basic Paran             | neter    |                  |             |               |                 |              |                |                |
| Ð           | Network       | Enable Proportional Pan |          |                  |             |               |                 |              |                |                |
| Q.          | Video/Audio   | Enable Preset Freezing  |          |                  |             |               |                 |              |                |                |
| 1           | Image         | Preset Speed            |          | 4                |             | ¥             |                 |              |                |                |
| 2           | PTZ           | Manual Control          | Speed    | Compatible       |             | T             |                 |              |                |                |
| Ē           | Event         | Keyboard Cont           | ol Speed | Medium           |             | T             |                 |              |                |                |
|             | Storage       | Auto Scan Spe           | ed       | 28               |             | •             |                 |              |                |                |
| <u>.u.l</u> | Open Platform | Zooming Speed           | l I      | 3                |             | ¥             |                 |              |                |                |
|             |               | PTZ OSD                 |          |                  |             |               |                 |              |                |                |
|             |               | Zoom Status             |          | 2s               |             | T             |                 |              |                |                |
|             |               | PT Status               |          | 2s               |             | ۲             |                 |              |                |                |
|             |               | Preset Status           |          | 2s               |             | ¥             |                 |              |                |                |
|             |               | Power Off N             | lemory   |                  |             |               |                 |              |                |                |
|             |               | Set Resume Tir          | ne Point | 30s              |             | T             |                 |              |                |                |
|             |               |                         |          |                  |             |               |                 |              |                |                |
|             |               |                         | Save     |                  |             |               |                 |              |                |                |
|             |               |                         |          |                  |             |               |                 |              |                |                |

Click Save.

**Click Logout and OK.** 

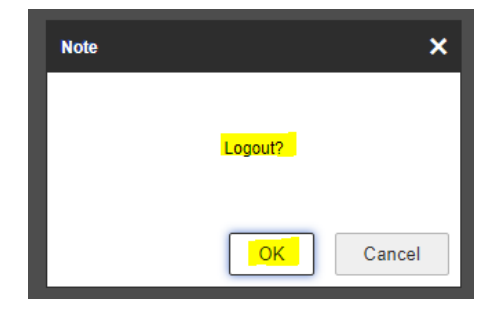